## HVORDAN KREVE MØTEGODTGJØRELSE ELLER TAPT ARBEIDSFORTJENESTE

For å komme i gang, må du ha fått et passord i Visma Expense. Hvis du mangler passord, gjør du slik:

- Gå inn på <u>https://signin.visma.net</u>
- Legg inn epostadressen som er blitt registrert i kommunens lønnssystem. Trykk på «glemt ditt passord» og du får nå opp en ny side der du kan opprette nytt passord.

| Visma F       | lome                  |
|---------------|-----------------------|
| E-postadresse | e-postadresse         |
| Passord       | passord               |
|               | Logg inn              |
|               | ☑ Husk e-postadressen |
|               | Glemt ditt passord?   |
|               |                       |
|               | 💊 VISMA               |

Kommer du ikke inn kan du sende mail til lonningskontor@gjovik.kommune.no så kan de sjekke om du ligger korrekt inne.

## Hvordan legge inn møtegodtgjørelse for politikere:

+ Opprett ny

Skriv beskrivelse og velg

Når du er inne i Visma Expense, trykk på «+ Opprett ny»: riktig ansvar ut i fra hvilket møte du har vært på. Er du i tvil kan du kontakte politisk sekretariat

| gå tekst med sensitiv data. |                         |           |              |   |         |    |
|-----------------------------|-------------------------|-----------|--------------|---|---------|----|
| stnadsfordeling             |                         |           |              |   |         |    |
| ng                          | *Organisasjonsenhet     |           |              |   |         |    |
| Konsulent 🗟                 | Politiker 🗟             |           |              |   |         |    |
| var                         | Funksjon                | Obj/prosj | Sted         |   | Lånenr. |    |
| 010 - KOMMUNE- O ×          | 1000 - POLITISK STYRI × | Søk       | <b>₽</b> Søk | E | Søk     | EQ |

| Ikke sendt | Beskrivelse av reiseregning                                                             |
|------------|-----------------------------------------------------------------------------------------|
| Ca         | Kommunestyremøte 15.septmber 2023 🖉                                                     |
|            | Stilling Organisasjonsenhet<br>2 - Konsulent Politiker                                  |
|            | Ansvar Funksjon Obj/prosj                                                               |
|            | 10010 - KOMMUNE- OG STORTINGSVALG 1000 - POLITISK STYRING OG KONTROLLORGANER Ikke valgt |
|            | Sted Lånenr.<br>Ikke valgt Ikke valgt                                                   |
|            | + Legg til utlegg + Legg til kjøring + Legg til reise/diett                             |
|            |                                                                                         |
|            |                                                                                         |
|            | Denne reiseregningen er tom.                                                            |
|            | Du kan enten legge til utlegg, kjøregodtgjørelse eller reise manuelt.                   |
|            |                                                                                         |
|            |                                                                                         |
|            |                                                                                         |
|            |                                                                                         |

I neste bilde kan du legge til møtegodtgjørelse og kjøregodtgjørelse hvis du har krav på det.

For å legge til møtegodtgjørelse velger du: + Legg til utlegg:

For møtegodtgjørelsen velger du utleggstype og sats. Halvdagsmøte er 600,- og heldagsmøte er 1100,-

| Legg til utlegg    |                            |                |
|--------------------|----------------------------|----------------|
| Vedlegg            | Legg ved fil               |                |
| *Kjøpsdato         | 15.09.2023                 | Ħ              |
| *Type utlegg       | Møtegodtgj. politiker sats | s 600/1100 🗸   |
| <sup>†</sup> Beløp | 600,00                     | NOK 🛃          |
| *Formål            | Kommunestyremøte 15.s      | september 2023 |
|                    | Utlegg utenlands           |                |
|                    | Angi kostnadsbærere        |                |

| Legg til | Lukk |
|----------|------|
|          |      |

+ Legg til utlegg

| ikke sendt               | Beskrivelse av reiseregning<br>Kommunestyremøte 15.septmber 2023<br>Stilling Organisasjonsenhet<br>2 - Konsulent Politiker<br>Ansvar Funksjon<br>10010 - KOMMUNE- OG STORTINGSVALG 1000 - POLITISK STYRIN<br>Sted Lånenr.<br>Ikke valgt Ikke valgt | Datoer<br><b>15 september</b><br>Obj/prosj<br>Jkke valgt | Sammendrag                               | 600,00 NOK<br>0,00 NOK<br>600,00 NOK<br>600,00 NOK |
|--------------------------|----------------------------------------------------------------------------------------------------|----------------------------------------------------------|------------------------------------------|----------------------------------------------------|
| sep.<br>15 টি Ko<br>2023 | +     Legg til utlegg     +     Leg       løtegodtgj. politiker sats 600/1100     600       ommunestyremøte 15.september 2023     600                                                                                                    | g til kjøring + Legg til reise/diett                     | + kommentar<br>Send ti<br>Lagre til send | eller dokument(er)<br>Il godkjenning<br>ere        |

Får du dekket kjøregodtgjørelse trykker du på + Legg til kjøring:

+ Legg til kjøring

Her fyller du ut alle felt med st

|  | Har | du | hatt me | ed pass | sasjer | fylles | du | også | ut |
|--|-----|----|---------|---------|--------|--------|----|------|----|
|--|-----|----|---------|---------|--------|--------|----|------|----|

| Legg til kjøring         |                         | Passasjerer             |                              |      |    |
|--------------------------|-------------------------|-------------------------|------------------------------|------|----|
|                          | Employee App 1          | Passasjernavn           | Ola Normann                  | 10,0 | km |
|                          | Kart og bompenger       |                         | + Legg til flere passasjerer |      |    |
|                          |                         | Ekstra godtgjørelse     |                              |      |    |
| Gøredato                 | 15.09.2023              | Skog- og anleggsvei (km | )                            |      |    |
| Kjøretøy.                | BII                     |                         |                              |      |    |
| (Include them)           | 12.0                    | Innenger (km)           |                              |      |    |
| gørerengde (km)          | 12,0                    | Tung last (km)          |                              |      |    |
| Bompenger (NOK)          |                         |                         |                              |      |    |
|                          |                         | <br>Vedlegg             |                              |      |    |
| Reiserute                | Hunndalen- Gjøvik t/r   | Vedlegg                 | Legg ved fil                 |      |    |
| ormål/Arrangement        | Kommunestyremøte 150923 | ]                       |                              |      |    |
|                          |                         | 7                       |                              |      |    |
| -ormai med evt omkjøring |                         |                         |                              |      |    |
|                          | 🗌 Angi kostnadsbærere   |                         |                              |      |    |
|                          |                         |                         |                              |      |    |
|                          |                         |                         |                              |      |    |
|                          |                         |                         |                              |      |    |
|                          |                         |                         | Legg til                     | Lukk |    |

Trykk på Legg til og du ser oppsummeringen i sammendraget:

| likke sendt    | Beskrivelse av reiseregning                                                                                                    | Datoer                                        | Sammendrag                                                                                                 |
|----------------|----------------------------------------------------------------------------------------------------|-----------------------------------------------|----------------------------------------------------------------------------------------------------|
| (à             | Kommunestyremøte 15.septmber 2023 20<br>Stilling Organisasjonsenhet<br>2 Konsulent Paltiker<br>Ansvar<br>10010 - KOMMUNE- OG STORTINGSVALG 1000 - POLITISK STYRING OG K | Obj/prosj<br>ONTROLLORGANER <i>Ikke valgt</i> | 1 kjøring 63.76 NOK     1 kjøring 60.00 NOK     0     1 utlegg 600.00 NOK     1     Trekkpliktig 11.76 NOK |
|                | Sted Lånenr.<br>Ikke valgt Ikke valgt                                                                                                    |                                               | Trekkfritt 652,00 NOK                                                                                      |
|                | + Legg til utlegg + Legg til kjør                                                                                                    | ing + Legg til reise/diett                    | Totalt         663,76 NOK           + kommentar eller dokument(er)                                         |
| sep.<br>15 🚭 🖡 | ll x 12.0 km Kommunestyremøte 150923 63,76 N<br>unndalen - Gjøvik t/r                                                                                                   | ок 🗋 🖉 🛈 🕞                                    | Send til godkjenning                                                                                       |
| sep.<br>15 C   | Netegodtgj. politiker sats 600/1100 600,00 N<br>ommunestyremøte 15.september 2023                                                                                       | ок 🖸 🖉 🛈 🕞                                    | Lagre til senere                                                                                           |

## Hvordan legge inn tapt arbeidsfortjeneste i Expense politiker

Skal du ha med tapt arbeidsfortjeneste i tillegg til møtegodtgjørelsen må du legge dette til på en ekstra linje i fliken for utlegg.

Beløpet for tapt arbeidsfortjeneste skal være regnet ut på forhånd og dokumentasjon på dette må være levert politisk sekretæriat. Har du ingen avtale om dette med Gjøvik kommune, eller at din arbeidsgiver utbetaler dette selv skal du ikke legge til utlegget.

Klikk på linjen for «+ legg til utlegg» og velg type utlegg: <u>Tapt arb.fortjeneste politiker</u> og skriv inn korrekt beløp. Trykk «legg til»:

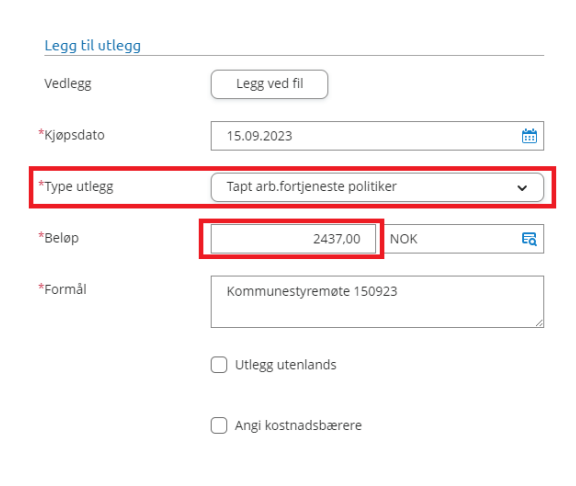

| Legg til |  |
|----------|--|
| 2266 11  |  |

Lukk

Oppsummert vil dette stå på «registrerte utlegg»

| Ikke sendt              | Beskrivelse av reiseregning                                                                                                    |                    | Datoer                                           | Sammendrag      |                           |
|-------------------------|----------------------------------------------------------------------------------------------------|--------------------|--------------------------------------------------|-----------------|---------------------------|
| (ð                      | Kommunestyremøte 15.septm<br>Stilling Organisasjonsenhet<br>2 - Konsulent Politiker<br>Ansvar Funksjo<br>10010 - KOMMUNE- OG STORTINGSVALG 1000 - | 1ber 2023 🖉        | 15 september<br>Obj/prosj<br>LORGANER /kke valgt | 1 kjøring       | 63,76 NOK<br>3 037,00 NOK |
|                         | Sted Lånenr.                                                                                                    |                    |                                                  | Trekkfritt      | 3 089,00 NOK              |
|                         | Ikke valgt Ikke valgt + Legg til utlegg                                                                                                    | + Legg til kjøring | + Legg til reise/diett                           | Totalt          | 3 100,76 NOK              |
| (                       |                                                                                                    |                    |                                                  | + kommentar e   | ller dokument(er)         |
| 15 😞 Hu<br>2023         | l x 12.0 km Kommunestyremøte 150923<br>unndalen - Gjøvik t/r                                                                                      | <b>63,76</b> NOK   | 000-                                             | 🖉 Send til      | godkjenning               |
| sep.<br>15 C Ko<br>2023 | øtegodtgj. politiker sats 600/1100<br>mmunestyremøte 15.september 2023                                                                            | 600,00 NOK         | 000-                                             | Lagre til sener | re 🗊 Slett                |
| sep.<br>15 C Ko<br>2023 | pt arb.fortjeneste politiker<br>mmunestyremøte 150923                                                                                             | 2 437,00 NOK       | 000-                                             |                 |                           |